# HANDBUCH

## PMI14V-F112-...-IO-... Induktives Wegmess-System mit IO-Link

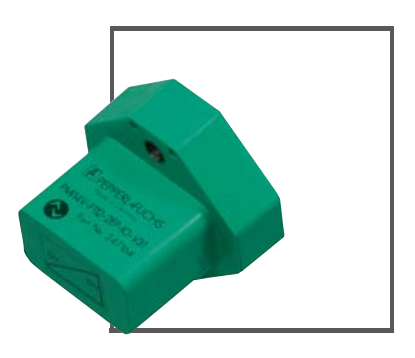

CE

**O**IO-Link

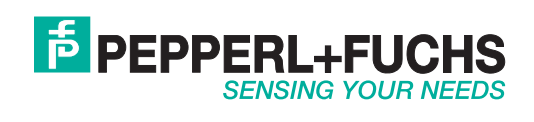

Es gelten die Allgemeinen Lieferbedingungen für Erzeugnisse und Leistungen der Elektroindustrie, herausgegeben vom Zentralverband Elektroindustrie (ZVEI) e.V. in ihrer neusten Fassung sowie die Ergänzungsklausel: "Erweiterter Eigentumsvorbehalt".

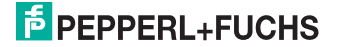

| 1 | Einleitung5                                                                                                    |
|---|----------------------------------------------------------------------------------------------------|
| 2 | Konformitätserklärung6                                                                                                    |
| 3 | Sicherheit       7         3.1       Verwendete Symbole       7         3.2       Bestimmungsgemäße Verwendung       7         3.3       Allgemeine Sicherheitshinweise       8                                                                                                    |
| 4 | Produktbeschreibung         9           4.1 Einsatz und Anwendung         9           4.2 Lieferumfang         9           4.3 Zubehör         10           4.3.1 Bedämpfungselement         10           4.3.2 Parametrierhilfen         11           4.3.3 Anschlusskabel M8, 4-polig         11           4.3.4 Anschlusskabel M12 x 1, 5-polig         12                                                                                                    |
| 5 | Installation135.1Sicherheitshinweis135.2Definition des Messbereichs/der Position135.3Vorbereitung135.4Montage145.5Anschluss14                                                                                                    |
| 6 | Inbetriebnahme166.1Inbetriebnahme ohne IO-Link166.2Inbetriebnahme mit IO-Link an einer Steuerung166.3Inbetriebnahme mit IO-Link in einer FDT-Umgebung16                                                                                                    |
| 7 | IO-Link Programmierung         17           7.1 Übersicht         17           7.1.1 Menüpunkt Identifikation         17           7.1.2 Menüpunkt Parameter         18           7.1.3 Menüpunkt Beobachtung         19           7.1.4 Menüpunkt Diagnose         20           7.1.5 Menüpunkt Prozessdaten         21           7.1.6 Menüpunkt Prozessdatenstruktur         21           7.1.7 Menüpunkt Ereignisse         22           7.1.8 Menüpunkt Info         23 |

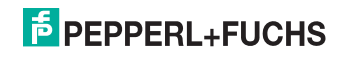

| 8  | No                                                             | rmalbetrieb                                                                                                    |                                                                             |
|----|----------------------------------------------------------------|----------------------------------------------------------------------------------------------------|-----------------------------------------------------------------------------|
|    | 8.1                                                            | Verhalten der Anzeige-LED                                                                                                    |                                                                             |
|    | 8.2                                                            | Positionswerte im Fehlerfall                                                                                                    |                                                                             |
|    | 8.3                                                            | Analoger Spannungsausgang im Fehlerfall                                                                                                    | 26                                                                          |
| 9  | Wa                                                             | rtung und Reparatur                                                                                                    |                                                                             |
|    | 9.1                                                            | Wartungsarbeiten                                                                                                    | 28                                                                          |
|    | 9.2                                                            | Rücksetzen der Ausgangsfunktionen auf Werkseinstellung                                                                                                    | 28                                                                          |
| 10 | Stö                                                            | rungsbeseitigung                                                                                                    |                                                                             |
|    | 10.1                                                           | Was tun im Fehlerfall                                                                                                    | 29                                                                          |
|    |                                                                |                                                                                                    |                                                                             |
| 11 | Anł                                                            | nang                                                                                                    |                                                                             |
| 11 | <b>Ani</b><br>11.1                                             | nang<br>Prozessdatenstruktur                                                                                                    |                                                                             |
| 11 | <b>Ani</b><br>11.1<br>11.2                                     | <b>Tang</b><br>Prozessdatenstruktur<br>Schaltsignal-Modi                                                                                                    |                                                                             |
| 11 | Ani<br>11.1<br>11.2<br>11.3                                    | <b>Tang</b><br>Prozessdatenstruktur<br>Schaltsignal-Modi<br>Telegrammtypen                                                                                                    |                                                                             |
| 11 | Ani<br>11.1<br>11.2<br>11.3<br>11.                             | Prozessdatenstruktur<br>Schaltsignal-Modi<br>Telegrammtypen<br><b>3.1</b> IO-Link Kommunikation und ID Parameter                                                                                                    |                                                                             |
| 11 | Ani<br>11.1<br>11.2<br>11.3<br>11.<br>11.                      | Prozessdatenstruktur<br>Schaltsignal-Modi<br>Telegrammtypen<br>3.1 IO-Link Kommunikation und ID Parameter<br>3.2 IO-Link Standart Parameter                                                                         | <b>30</b><br>                                                               |
| 11 | Ani<br>11.1<br>11.2<br>11.3<br>11.<br>11.<br>11.               | Prozessdatenstruktur<br>Schaltsignal-Modi<br>Telegrammtypen<br>3.1 IO-Link Kommunikation und ID Parameter<br>3.2 IO-Link Standart Parameter<br>3.3 IO-Link Device Parameter                                         | <b>30</b><br>31<br>33<br>33<br>33<br>33<br>33<br>33<br>34<br>35             |
| 11 | Ani<br>11.1<br>11.2<br>11.3<br>11.<br>11.<br>11.<br>11.        | Prozessdatenstruktur<br>Schaltsignal-Modi<br>Telegrammtypen<br>3.1 IO-Link Kommunikation und ID Parameter<br>3.2 IO-Link Standart Parameter<br>3.3 IO-Link Device Parameter<br>3.4 Error Codes                      | <b>30</b><br>30<br>31<br>33<br>33<br>33<br>34<br>35<br>38                   |
| 11 | Ani<br>11.1<br>11.2<br>11.3<br>11.<br>11.<br>11.<br>11.<br>11. | Prozessdatenstruktur<br>Schaltsignal-Modi<br>Telegrammtypen<br>3.1 IO-Link Kommunikation und ID Parameter<br>3.2 IO-Link Standart Parameter<br>3.3 IO-Link Device Parameter<br>3.4 Error Codes<br>3.5 Ereignisdaten | <b>30</b><br>30<br>31<br>33<br>33<br>33<br>34<br>34<br>35<br>38<br>38<br>38 |

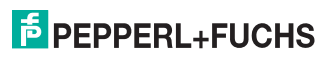

## 1 Einleitung

#### Herzlichen Glückwunsch

Sie haben sich für ein Gerät von Pepperl+Fuchs entschieden. Pepperl+Fuchs entwickelt, produziert und vertreibt weltweit elektronische Sensoren und Interface-Bausteine für den Markt der Automatisierungstechnik.

Bevor Sie dieses Gerät montieren und in Betrieb nehmen, lesen Sie diese Betriebsanleitung bitte sorgfältig durch. Die in dieser Betriebsanleitung enthaltenen Anleitungen und Hinweise dienen dazu, Sie schrittweise durch die Montage und Inbetriebnahme zu führen und so einen störungsfreien Gebrauch dieses Produktes sicher zu stellen. Dies ist zu Ihrem Nutzen, da Sie dadurch:

- den sicheren Betrieb des Gerätes gewährleisten
- den vollen Funktionsumfang des Gerätes ausschöpfen können
- Fehlbedienungen und damit verbundene Störungen vermeiden
- Kosten durch Nutzungsausfall und anfallende Reparaturen vermeiden
- die Effektivität und Wirtschaftlichkeit Ihrer Anlage erhöhen.

#### Hinweis!

о П

Bewahren Sie diese Betriebsanleitung sorgfältig auf, um sie auch bei späteren Arbeiten an dem Gerät zur Hand zu haben.

#### Kontakt

Wenn Sie Fragen zum Gerät, Zubehör oder weitergehenden Funktionen haben, wenden Sie sich bitte an:

Pepperl+Fuchs GmbH Lilienthalstraße 200 68307 Mannheim Telefon: 0621 776-1111 Telefax: 0621 776-271111 E-Mail: fa-info@de.pepperl-fuchs.com

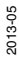

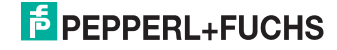

## 2 Konformitätserklärung

Dieses Produkt wurde unter Beachtung geltender europäischer Normen und Richtlinien entwickelt und gefertigt.

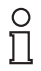

#### Hinweis!

Eine Konformitätserklärung kann beim Hersteller angefordert werden.

Der Hersteller des Produktes, die Pepperl+Fuchs GmbH in D-68307 Mannheim, besitzt ein zertifiziertes Qualitätssicherungssystem gemäß ISO 9001.

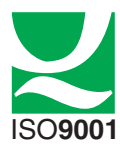

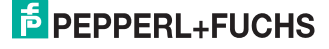

## 3 Sicherheit

3.1 Verwendete Symbole

Gefahr!

## Sicherheitsrelevante Symbole

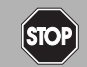

Dieses Zeichen warnt vor einer unmittelbar drohenden Gefahr.

Bei Nichtbeachten drohen Personenschäden bis hin zum Tod.

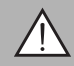

## Warnung!

Dieses Zeichen warnt vor einer möglichen Störung oder Gefahr.

Bei Nichtbeachten können Personenschäden oder schwerste Sachschäden drohen.

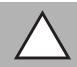

## Vorsicht!

Dieses Zeichen warnt vor einer möglichen Störung.

Bei Nichtbeachten können Geräte oder daran angeschlossene Systeme und Anlagen bis hin zur völligen Fehlfunktion gestört werden.

## Informative Symbole

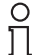

#### Hinweis!

Dieses Zeichen macht auf eine wichtige Information aufmerksam.

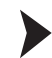

## Handlungsanweisung

Dieses Symbol markiert eine Handlungsanweisung.

## 3.2

## Bestimmungsgemäße Verwendung

Das Induktive Wegmess-System-F112 ist optimiert für die hochgenaue, kontinuierliche Positionserfassung. Basierend auf der präzisen Auswertung mehrerer Spulensysteme, ist es eine Kombination aus bewährter induktiver Sensor- und innovativer Mikrocontroller-Technik. Die kompakte Bauform F112 ermöglicht eine berührungslose und somit verschleißfreie Positionserfassung auf einer Messlänge von 14 mm selbst an Einbauorten mit beengten Platzverhältnissen.

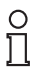

## Hinweis!

Die angegebene Messgenauigkeit wird bei einem Betätigerabstand von 1  $\ldots$  2,5 mm erreicht

Verwenden Sie ausschließlich das empfohlene Originalzubehör.

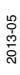

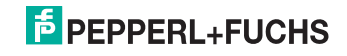

## 3.3 Allgemeine Sicherheitshinweise

Die Verantwortung hinsichtlich Planung, Montage, Inbetriebnahme, Betrieb, Wartung und Demontage liegt beim Betreiber der Anlage.

Die Installation und Inbetriebnahme aller Geräte darf nur durch eingewiesenes Fachpersonal durchgeführt werden.

Eigene Eingriffe und Veränderungen sind gefährlich und es erlischt jegliche Garantie und Herstellerverantwortung. Falls schwerwiegende Störungen an dem Gerät auftreten, setzen Sie das Gerät außer Betrieb. Schützen Sie das Gerät gegen versehentliche Inbetriebnahme. Schicken Sie das Gerät zur Reparatur an Pepperl+Fuchs.

#### Hinweis!

о П

#### Entsorgung

Elektronikschrott ist Sondermüll. Beachten Sie zu dessen Entsorgung die einschlägigen Gesetze im jeweiligen Land sowie die örtlichen Vorschriften.

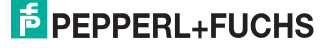

## 4 Produktbeschreibung

## 4.1 Einsatz und Anwendung

Das induktive Wegmess-System PMI14V-F112-...-IO-... mit IO-Link ist ein Messsystem zur berührungslosen Erfassung von minimalen Positionsänderungen. Dies geschieht in einem Bereich von 14 mm mit hoher Genauigkeit. Die Erfassung der Position erfolgt in der Regel durch das Anbringen eines Bedämpfungselementes.

Ein typischer Einsatzbereich des PMI14V-F112-...-IO-... ist die Überwachung von Spindeln in Spannsystemen.

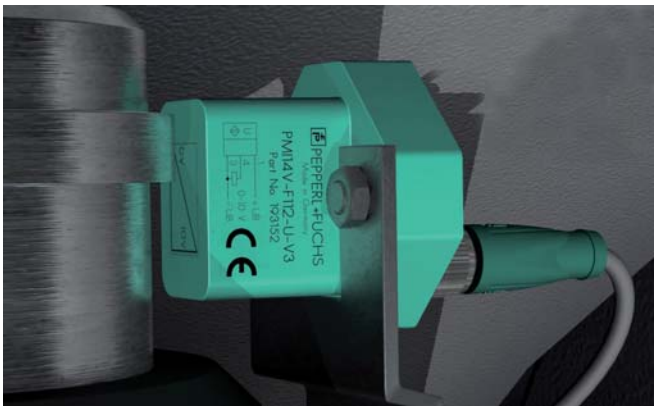

#### Was ist IO-Link?

IO-Link stellt eine neue Dimension der Kommunikation von und mit Sensoren dar. Die Möglichkeit, Intelligenz, die bereits heute in jedem Sensor integriert ist, für den Anwender voll nutzbar zu machen, öffnet neue Wege für die Automation. Durch den Einsatz von IO-Link ergeben sich für alle Anwendungsbereiche in der Fabrikautomation positive Effekte. Besondere Vorteile ergeben sich im Service (Störungsbeseitigung, Wartung und Gerätetausch), während der Inbetriebnahme (Klonen, Identifikation, Konfiguration und Lokalisierung) oder im Betrieb (Jobwechsel, kontinuierliche Parameterüberwachung und Online-Diagnose). Allein die Reduzierung der Schnittstellenvielfalt, die sich z. B. durch analoge Sensoreingänge und die damit verbundene komplexe Installation ergibt, bietet dem Anwender ein hohes Einsparpotenzial.

## 4.2 Lieferumfang

- PMI14V-F112-...-IO-...
- Kurzanleitung

Die Gerätebeschreibung (IODD) finden Sie auf der Pepperl+Fuchs-Webseite www.pepperl-fuchs.com im Downloadbereich und bei den PMI14V-F112-...-IO-... Produktinformationen.

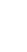

2013-05

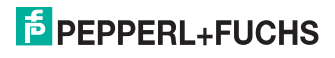

## 4.3 Zubehör

Es steht Ihnen verschiedenes Zubehör zur Verfügung.

## 4.3.1 Bedämpfungselement

Wir empfehlen als Bedämpfungselement das BT-F90-W zu verwenden.

BT-F90-W

Material: Stahl ST37

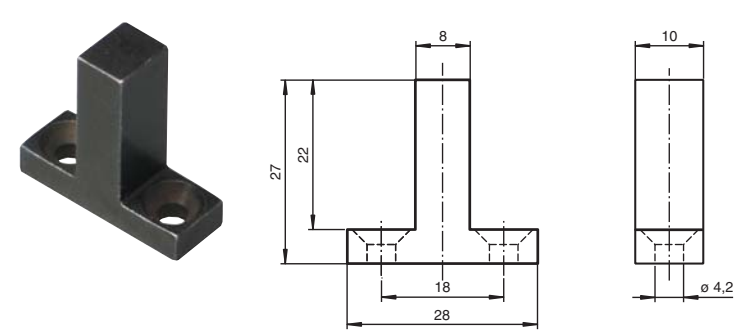

#### Verwendung eines eigenen Bedämpfungselements

Die Verwendung eines eigenen Bedämpfungselements ist grundsätzlich möglich. Um die spezifizierte Genauigkeit des Sensors nutzen zu können, muss das Bedämpfungselement die folgenden Eigenschaften aufweisen:

Material: Baustahl, z. B. S235JR+AR (früher St37-2) Abmessungen (L x B x H):  $\geq$  18 mm x 8 mm x  $\geq$  4 mm

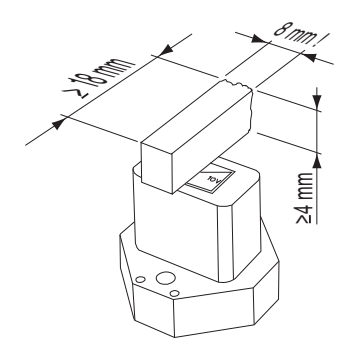

о П

## Hinweis!

Die exakte Breite des Bedämpfungselements von 8 mm ist einzuhalten. Eine abweichende Breite des Bedämpfungselements führt zu abweichenden Positionswerten.

2013-05

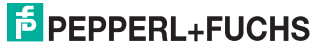

## 4.3.2 Parametrierhilfen

Folgende Parametrierhilfen stehen zur Auswahl bereit:

| Bezeichnung               | Beschreibung                                                                                           |
|---------------------------|----------------------------------------------------------------------------------------------------|
| PACTware                  | FDT-Rahmenapplikation für den Betrieb von IODDs und DTMs                                               |
| PMI14V-F112 IODD          | IO Device Description - Gerätebeschreibung zur Bedienung<br>des Sensors, Integration in Systemumgebung |
| IODD Interpreter DTM      | Software zur Einbindung von IODDs in eine FDT-<br>Rahmenapplikation (z.B. PACTware)                    |
| IO-Link-Master01-USB      | Adapterbox USB zu IO-Link zum direkten Ansteuern eines IO-<br>Link-Sensors direkt über einen PC        |
| IO-Link-Master-USB<br>DTM | Device Type Manager - Software zum Betrieb des Masters<br>über FDT                                     |

## 4.3.3 Anschlusskabel M8, 4-polig

Für den elektrischen Anschluss der Geräte PMI14V-F112-...-IO-V31 eignen sich folgende Kabeldosen:

| Abbildung              | Material | Länge              | Kabeldosen M8,<br>4-polig                        | Verbindungskabel M8,<br>4-polig auf M12, 4-polig                |
|------------------------|----------|--------------------|--------------------------------------------------|-----------------------------------------------------------------|
| M8, gerade, 4-polig    | PVC      | 2 m<br>5 m<br>10 m | V31-GM-2M-PVC<br>V31-GM-5M-PVC<br>V31-GM-10M-PVC |                                                                 |
|                        | PUR      | 2 m<br>5 m<br>10 m | V31-GM-2M-PUR<br>V31-GM-5M-PUR<br>V31-GM-10M-PUR | V31-GM-2M-PUR-V1-G<br>V31-GM-5M-PUR-V1-G<br>V31-GM-10M-PUR-V1-G |
| M8, gewinkelt, 4-polig | PVC      | 2 m                | V31-WM-2M-PVC                                    |                                                                 |
|                        | PUR      | 2 m                | V31-WM-2M-PUR                                    |                                                                 |

Weitere und abweichende Längen auf Anfrage. Für den Einsatz in Umgebungen mit hohem elektromagnetischen Störpotenzial, verwenden Sie bitte geschirmte Kabeldosen aus unserem umfangreichen Zubehör.

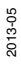

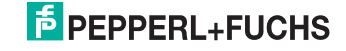

## 4.3.4 Anschlusskabel M12 x 1, 5-polig

Für den elektrischen Anschluss der Geräte PMI14V-F112-...-IO-V15 eignen sich folgende Kabeldosen:

| Abbildung                      | Material | Länge              | Kabeldose M12 x 1,<br>5-polig                 | Verbindungskabel M12 x 1,<br>5-polig                            |
|--------------------------------|----------|--------------------|-----------------------------------------------|-----------------------------------------------------------------|
| M12 x 1, gerade, 5-polig       | PVC      | 2 m<br>5 m<br>10 m | V15-G-2M-PVC<br>V15-G-5M-PVC<br>V15-G-10M-PVC | V15-G-2M-PVC-V15-G<br>V15-G-5M-PVC-V15-G<br>V15-G-10M-PVC-V15-G |
|                                | PUR      | 2 m<br>5 m<br>10 m | V15-G-2M-PUR<br>V15-G-5M-PUR<br>V15-G-10M-PUR | V15-G-2M-PUR-V15-G<br>V15-G-5M-PUR-V15-G<br>V15-G-10M-PUR-V15-G |
| M12 x 1, gewinkelt,<br>5-polig | PVC      | 2 m                | V15-W-2M-PVC                                  |                                                                 |
|                                | PUR      | 2 m                | V15-W-2M-PUR                                  | V15-W-2M-PUR-V15-G                                              |

Weitere und abweichende Längen auf Anfrage. Für den Einsatz in Umgebungen mit hohem elektromagnetischen Störpotenzial, verwenden Sie bitte geschirmte Kabeldosen aus unserem umfangreichen Zubehör.

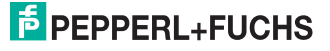

## 5 Installation

5.1 Sicherheitshinweis

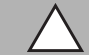

*Vorsicht!* Kurzschlussgefahr

Beschädigungen des Gerätes können bei Arbeiten unter Spannung auftreten.

- Trennen Sie vor Arbeiten am Gerät immer zuerst die Versorgungsspannung.
- Schließen Sie das Gerät erst nach Abschluss aller Arbeiten an die Versorgungsspannung an.

## 5.2 Definition des Messbereichs/der Position

Die vom Wegmess-System bestimme Position des Bedämpfungselements bezieht sich auf die halbe Breite (Mitte) des Bedämpfungselements. Der Messbereich beginnt und endet mit der halben Überdeckung durch das Bedämpfungselement bei Bewegung in Längsrichtung.

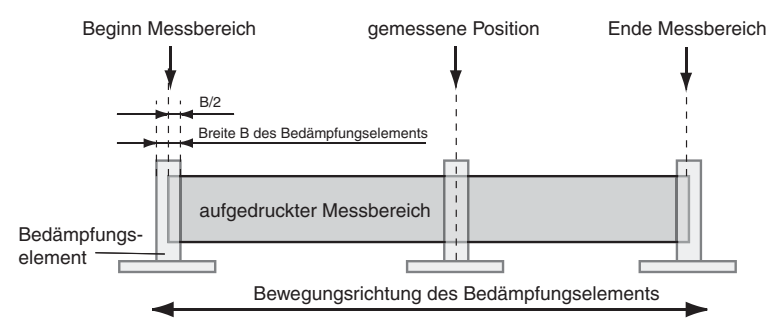

## 5.3 Vorbereitung

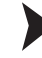

Gerät auspacken

1. Überprüfen Sie Verpackung und Inhalt auf Beschädigung.

→ Benachrichtigen Sie bei Beschädigung den Spediteur und verständigen Sie den Lieferanten.

2. Überprüfen Sie den Lieferumfang anhand Ihrer Bestellung und der Lieferpapiere auf Vollständigkeit und Richtigkeit.

Bei auftretenden Fragen wenden Sie sich bitte an Pepperl+Fuchs.

3. Bewahren Sie die Originalverpackung für den Fall auf, dass das Gerät zu einem späteren Zeitpunkt eingelagert oder verschickt werden muss.

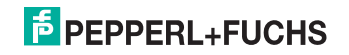

## 5.4 Montage

- Es ist ein bündiger Einbau in metallische und nicht-metallischer Umgebung möglich
- Der Abstand zwischen Messfeld (umrandeter Bereich auf der Sensorfront) und Befestigungsbasis oder Besfestigungsschrauben am Bedämpfungselement muss mindestens 3 mm betragen.

Achten Sie dabei besonders auf überstehende Metallteile wie z.B. Schraubenköpfe.

- Das Bedämpfungselement ist in einem rechten Winkel zum Sensor anzubringen um die Messgenauigkeit zu garantieren.
- Der Abstand des Bedämpfungselementes zum Sensor darf maximal 2,5 mm und sollte minimal 1 mm betragen.

#### Abstand des Bedämpfungselements

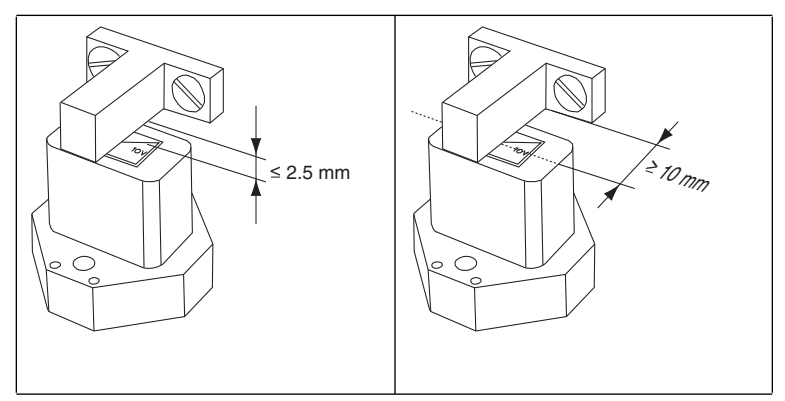

## Anschluss

Versorgungsspannung anlegen

Um den Sensor mit Spannung zu versorgen, gehen Sie wie folgt vor:

- 1. Stecken Sie das vorbereitete Anschlusskabel auf den dafür vorgesehenen Gerätestecker an der Gehäuseunterseite.
- Drehen Sie die Überwurfmutter über den Gerätestecker, bis zum Endanschlag. Damit ist das Versorgungskabel gegen versehentliches Herausziehen gesichert.
- 3. Schließen Sie nun die Versorgungsspannung an die dafür vorgesehenen Kabel an.

└→ Der Sensor ist nun betriebsbereit.

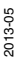

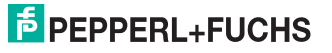

5.5

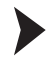

#### Ansteuerung über IO-Link

Um den Sensor für die Ansteuerung über IO-Link vorzubereiten, gehen Sie wie folgt vor:

- 1. Verbinden Sie den Sensor mit einem IO-Link-Master. Verwenden Sie für die Verbindung ein 4-adriges oder 5-adriges Sensorkabel.
- Drehen Sie die Überwurfmuttern über den Gerätestecker, bis zum Endanschlag. Damit ist das Kabel gegen versehentliches Herausziehen gesichert.

| Sensor                                               | Elektrischer Anschluss           | Pinout |
|------------------------------------------------------|----------------------------------|--------|
| PMI14V-F112-U-IO-V31<br>PMI14V-F112-U-IO-V31-Y253675 | Analog<br>COM                    | 2 🔘 4  |
| PMI14V-F112-2EP-IO-V31                               |                                  | 1 3    |
| PMI14V-F112-2EPE2-IO-V15                             |                                  | 2 4    |
| PMI14V-F112-2EPE2-IO                                 | BN<br>BK<br>GY<br>Q2<br>BU<br>L- |        |

Der Sensor ist nun für die IO-Link-Kommunikation vorbereitet.

Tabelle 5.1

1:BN (braun) 2:WH (weiß) 3:BU (blau) 4:BK (schwarz) 5:GY (grau)

0 11

## Hinweis!

Die obige Liste elektrischer Anschlüsse stellt einen Auszug aus dem Produktportfolio unserer Wegmess-Systeme mit IO-Link dar. Sie erhebt keinen Anspruch auf Vollständigkeit. Entnehmen Sie das Anschlussbild Ihres Sensors dem Datenblatt. Dieses steht ihnen auf der Pepperl+Fuchs Webseite unter www.pepperl-fuchs.comzum Download zur Verfügung.

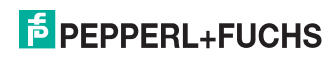

## 6 Inbetriebnahme

## 6.1 Inbetriebnahme ohne IO-Link

- 1. Überprüfen Sie den korrekten Abstand des Bedämpfungselement zum Sensors(siehe Kapitel 5.4).
- 2. Schalten Sie die Versorgungsspannung an. Die Betriebsanzeige am Sensor leuchtet grün.

→ Der Sensor arbeitet nun mit den voreingestellten Parametern.

#### Hinweis!

Eine Änderung der Konfiguration ist ausschließlich durch die Parametrierung über IO-Link möglich!

Inbetriebnahme mit IO-Link an einer Steuerung

Um den Sensor über IO-Link mittels einer Steuerung anzusprechen, gehen Sie wie folgt vor:

- 1. Überprüfen Sie die Verbindung zwischen dem Sensor und dem IO-Link-Master.
- 2. Versetzen sie den entsprechenden Port des IO-Link-Masters, an dem der Sensor angeschlossen ist, in den Zustand IO-Link.
- Nach erfolgreichem Kommunikationsaufbau erlischt die grüne Betriebsanzeige-LED des Sensors im Rhythmus von 1s kurzzeitig.

→ Der Sensor kann jetzt mit der überlagerten Applikation parametriert oder diagnostiziert werden. Er sendet die binären Schaltinformationen und den Positionswert als Prozessdatum.

## Inbetriebnahme mit IO-Link in einer FDT-Umgebung

6.3

Um den Sensor über IO-Link in einer FDT-Umgebung anzusprechen, gehen Sie wie folgt vor:

- 1. Überprüfen Sie die Verbindung zwischen dem Sensor und dem IO-Link-Master.
- Stellen Sie sicher, dass eine FDT-Rahmenapplikation (z.B. PACTware) und die notwendigen DTMs (Devicetype Manager) bzw. die Gerätebeschreibung IODD für den Sensor, den IO-Link-Master und evtl. erforderliche Kommunikations-DTMs für vorgelagerte Komponenten (z.B. IO-Link Master) installiert sind.
- 3. Stellen Sie eine Verbindung zwischen der PACTware und dem Sensor her.

→ Sie können nun über die Software Daten aus dem Sensor auslesen oder Einstellungen am Sensor vornehmen.

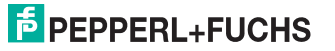

6.2

о П

## 7 IO-Link Programmierung

## 7.1 Übersicht

Die Parameter der Sensoren sind gerätespezifisch. In der Gerätebeschreibung IODD (IO Device Description) sind diese Parameter in einer standardisierten Form beschrieben. Die IODD ist in verschiedenen Engineeringtools unterschiedlicher Systemanbieter einlesbar, IODD-Unterstützung vorrausgesetzt. Der Sensor lässt sich dann über das entsprechende Tool (z.B. PACTware) und eine aus der IODD generierten Bedienoberfäche parametrieren oder diagnostizieren.

#### о П

о П

#### Hinweis!

- In einzelnen Menüpunkten ist es möglich, durch Setzen eines Häkchen Minimum- und Maximumwerte zu aktivieren. Diese werden rechts neben entsprechenden Feldern angezeigt
- In einzelnen Menüpunkten ist es möglich, durch Setzen eines Häkchen Zyklisches Aktualisieren der dynamischen Variablen zu aktivieren. Durch dieses Feature werden entsprechende Werte zyklisch aus dem Sensor gelesen und in den Sensor geschrieben.

#### Hinweis!

Folgende Screenshots der IODD in dem Rahmenprogramm PACTware beziehen sich auf den Sensor PMI14V-F112-2EP-IO-V31. IODDs anderer Sensoren können von diesen Screenshots ggf. abweichen.

## 7.1.1 Menüpunkt Identifikation

| Geräte I<br>DD Date       | er / Gerätefamilie<br>d / Produkt Id<br>iname |                                         | Pepperl+Fuchs GmbH /Induktives Positioningsten<br>200101h / 247164<br>Pepperl+Fuchs_PMI14V-F112-2012092540001.0.1.sml |
|---------------------------|-----------------------------------------------|-----------------------------------------|----------------------------------------------------------------------------------------------------|
|                           | Direkt Modus ist aktiviert                    |                                         |                                                                                                    |
| enü                       | Identifikation                                |                                         |                                                                                                    |
| dentifikation<br>arameter | Minimum- und Maximumwerte anzeigen            |                                         |                                                                                                    |
| eobachtung                | Name                                          | West                                    | Standardumt                                                                                                    |
| rozessdaten               | - Geräteinformation                           |                                         |                                                                                                    |
| reignisse                 | - Herstellemame                               | Pepperl+Fuchs GmbH                      | Pepperl+Fuchs GmbH                                                                                                    |
| nfo                       | - Herstellextext                              | www.pepperl-fuchs.com/io-la             | nk                                                                                                    |
|                           | - Produktname                                 | PMI14V-F112-2EP-IO-V31                  | PMI-F112 IO-Link Series                                                                                               |
|                           | - Produkttext                                 | Inductive Positioning System            | Inductive Positioning System                                                                                          |
|                           | Produkt-ID                                    | 247164                                  |                                                                                                    |
|                           | Seriennummer                                  | 000000000000000000000000000000000000000 |                                                                                                    |
|                           | Anwenderspezifische Inform                    | notion                                  |                                                                                                    |
|                           | - Anwendungsspezifischer Name                 |                                         |                                                                                                    |
|                           | Anwenderkennung 1                             | 0                                       | 0                                                                                                    |
|                           | Anwenderkennung 2                             | þ                                       | 0                                                                                                    |
|                           | Hardwareversion                               | HW01.00                                 |                                                                                                    |
|                           |                                               |                                         |                                                                                                    |

Abbildung 7.1 Menüpunkt Identifikation

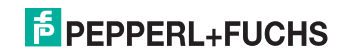

Der Menüpunkt Identifikation ist in drei Bereiche aufgeteilt:

- Geräteinformation: Anzeige der fest programmierten Hersteller- und Geräteinformation. Diese Felder können nur gelesen werden.
- Anwenderspezifische Information: Diese Felder können vom Anwender frei editiert werden, z. B. um mehrere Sensoren vom gleichen Typ in einem Verbund auseinander halten zu können. In das Feld Anwendungsspezifischer Name können Textinformationen (String) eingegeben werden. In die beiden Felder Anwenderkennung 1 und Anwenderkennung 2 ist nur die Eingabe von Zahlenwerten zulässig.
- Versionsinformation: Anzeige der Version der Firmware und der Version der Hardware. Halten Sie diese Daten bereit, wenn Sie unser Service Center kontaktieren. Diese Felder können nur gelesen werden.

## 7.1.2 Menüpunkt Parameter

| Geräte Id<br>DO Dateit | r / Gerätefamilie<br>I / Produkt Id<br>name  |          | Peppert+Fuchs GmbH / Induktives Positioniogatem<br>2001011 / 247164<br>Peppert-Fuchs_PMI14V-F112-2012092510001.0.1.sml |
|------------------------|----------------------------------------------|----------|----------------------------------------------------------------------------------------------------|
| <b>3</b> 🕸 🖻 🛃         | Direkt Modus ist aktiviert                   |          |                                                                                                    |
| lenü                   | Parameter                                    |          |                                                                                                    |
| dentifikation          | Minimum- und Maximumwerte anzeigen           |          |                                                                                                    |
| arameter               | Zyklisches Aktualisieren der dynamischen Var | iablen   |                                                                                                    |
| Diagnose               | Name                                         | Wert     | Standardwert                                                                                                    |
| rozessdaten            | Betriebsparameter                            |          |                                                                                                    |
| Treignisse             | Schaltsignal 1 Parameter                     |          |                                                                                                    |
| info                   | Schaltpunkt 1                                | 7 mm     | 3.5 mm                                                                                                    |
|                        | Schaltpunkt 2                                | 5,594 mm | 4,5 mm                                                                                                    |
|                        | Schaltsignal 2 Parameter                     |          |                                                                                                    |
|                        | - Schaltpunkt 1                              | 7 mm     | 7 mm                                                                                                    |
|                        | - Schallpunkt 2                              | 8 mm     | 8 mm                                                                                                    |
|                        | Schaltsignal 3 Parameter                     |          |                                                                                                    |
|                        | - Schaltpunkt 1                              | 13 mm    | 10,5 mm                                                                                                    |
|                        | - Schallpunkt 2                              | 14 mm    | 11,5 mm                                                                                                    |
|                        | Analogsignal Parameter                       |          |                                                                                                    |
|                        | - Schaltpunkt 1                              | 0 mm     | 0 mm                                                                                                    |
|                        | Schaltpunkt 2                                | 14 mm    | 14 mm                                                                                                    |
|                        | Teach-In Parameter                           |          |                                                                                                    |

Abbildung 7.2 Menüpunkt Parameter

Im Menüpunkt Parameter besteht die Möglichkeit sämtliche Schaltsignale und das analoge Signal zu parametrieren und konfigurieren. Der Menüpunkt Parameter ist in fünf Bereiche aufgeteilt:

- Betriebsparameter: Stellen sie hier die Schaltpunkte bzw. Grenzwerte für die Schaltsignal und das Analogsignal ein. Die Konfiguration der Ausgangsbetriebsarten erfolgt erst bei dem Punkt Betriebsartkonfiguration.
- Teach-In Parameter: Hier besteht die Möglichkeit die Schaltsignale manuell einzulernen. Hierfür positionieren Sie das Bedämpfungselement an der gewünschten Stelle und lernen diese Position für den jeweiligen Schaltpunkt ein. Mit dem Systemkommando 192(Teach-in übernehmen) werden die Parameter dauerhaft übernommen.

2013-05

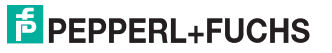

- Betriebsartkonfiguration: Konfigurieren Sie hier die Schalt- und Analogsignale. 5 Schaltsignal-Modi (siehe Kapitel 11.2), invertierte oder nicht-invertierte Schaltsignal-Logik, Schaltsignal-Hysterese von 0 (Normal) bis 2 (hoch) und die Fensterbreite stehen zur Verfügung.
- Ereigniskonfiguration: Stellen Sie hier ein ob das Verlassen des Bedämpfungselementes aus dem Erfassungsbereichs als Fehler protokoliert wird.
- Ausgangskonfiguration: Stellen sie hier den Ausgangstyp für Ausgang Q1 und Q2 ein (Gegentakt, minusschaltend, plusschaltend).

## 7.1.3 Menüpunkt Beobachtung

| Hersteller<br>Geräte Id<br>DO Datein                              | /Gerötefamile<br>/Produkt Id<br>ame<br>Direkt Modus ist aktiviert                             |                                                                                            | Peppert+Fuchs GmbH / Induktives Positio<br>200101h / 247164<br>Peppert-Fuchs_PMI14V-F112-20120925i                        | niczystem<br>IODD1.0.1.ami |
|-------------------------------------------------------------------|-----------------------------------------------------------------------------------------------|--------------------------------------------------------------------------------------------|----------------------------------------------------------------------------------------------------|----------------------------|
| enü<br>Ientříkation<br>waneter<br>sobstittung                     | Beobachtung<br>Mnimum- und Maximumwerte and<br>Zyklisches Aktualisieren der dyna              | zeigen<br>mischen Variablen                                                                |                                                                                                    |                            |
| vapnose<br>rozenskatem<br>traceskatemstruktur<br>registres<br>nfo | Nene  Posloosuvert  Posloosuvert  Signalqualität  Schahsignal 1  Schahsignal 2  Schahsignal 3 | Wet<br>(J.219 mm<br>(Telefalt australization)<br>(Telefalta)<br>(Telefalta)<br>(Telefalta) | 0 mm       0 mm       0 (mick susseichend)       0 (mick size       0 (mick size)       1 (mick size)       2 (mick size) |                            |

Abbildung 7.3 Menüpunkt Beobachtung

Im Menüpunkt Beobachtung wird der Positionswert sowie die Signalqualität und die Zustände der einzelnen Schaltsignale angezeigt. Diese Felder können nur gelesen werden.

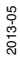

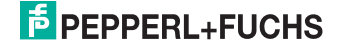

## 7.1.4 Menüpunkt Diagnose

| Herstelle<br>Geräte in<br>DO Datei                         | r / Gerötefamilie<br>37 Produkt Id<br>name<br>Direkt Modus ist aktiviert                 | P4<br>20<br>P4                                      | epperl+Fuchs GmbH / Induktives Positionisystem<br>00101h / 247164<br>epperl-Fuchs_PMI14Y-F112-2012092540001.0.1.aml |
|------------------------------------------------------------|------------------------------------------------------------------------------------------|-----------------------------------------------------|----------------------------------------------------------------------------------------------------|
| vlenü<br>Identifikation<br>Parameter<br>Beobachtung        | Diagnose<br>Minimum- und Maximumwerte anzeigen<br>Zyłdsches Aktualisieren der dynamische | n Variablen                                         |                                                                                                    |
| Diagnose                                                   | Name                                                                                     | West                                                | Standardweit                                                                                                    |
| Prozessdaten<br>Prozessdatenstruktur<br>Ereignisse<br>Info | Servicefunktion     Anzeigeeinstellung     Systemkommando                                | 0 (Normale Anzeige)<br>130 (Auslieferungszustand wi | O (Normale Anzeige) iederhe                                                                                         |
|                                                            | Betriebsinformation     Betriebstemperatur                                               | 32 °C                                               | 2.0                                                                                                    |
|                                                            | Geräteeigenschaften                                                                      |                                                     |                                                                                                    |
|                                                            | Effassungsbereich                                                                        | 14 mm                                               | 0 mm                                                                                                    |
|                                                            | Auffösung                                                                                | 0,031 mm                                            | 0 mm                                                                                                    |
|                                                            | - Kommunikationseigensch                                                                 | alten                                               |                                                                                                    |
|                                                            | - Minimale Zykluszeit                                                                    | 2,300 ms                                            | 0,000 ms                                                                                                    |
|                                                            | - Master Zykluszek                                                                       | 2,300 ms                                            | 0,000 ms                                                                                                    |
|                                                            | IO-Link Versions-ID                                                                      | 10h                                                 | 10h                                                                                                    |

Abbildung 7.4 Menüpunkt Diagnose

Der Menüpunkt Diagnose ist in vier Bereiche aufgeteilt.

- Servicefunktion: Folgende Unterpunkte stehen Ihnen zur Verfügung:
  - **Anzeigeeinstellung:** Das Setzten der Anzeigeeinstellung bewirkt ein spezifisches Blinkmuster der Anzeige LED. Über diese Funktion soll ein Sensor in einer Anlage leichter lokalisiert werden können (Locator-Funktion).
  - System kommando: Aktivieren des Button 130 (Auslieferungszustand wiederherstellen) bewirkt das Zurücksetzen des Sensors in den Auslieferungszustand. Alle zuvor getätigten Parameteränderungen gehen dadurch verloren.
- Betriebsinformation: Angabe der Betriebstemperatur. Dieses Feld kann nur gelesen werden.
- Geräteeigenschaften: Angaben des Erfassungsbereich und der Auflösung. Diese Felder können nur gelesen weden.
- Kommunikationseigenschaften: Angabe der minimalen Zykluszeit, Master Zykluszeit und IO-Link Versions-ID. Diese Felder können nur gelesen werden.

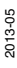

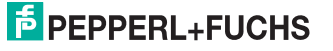

7.1.5 Menüpunkt Prozessdaten

| PMI14V-F112-ZEPF<br>Hersteller<br>Geräte Id,<br>DD Dators                     | 2-10.PMI14V-F112-U-10-V31-V213630<br>(Gerätefamile<br>(Produkt Id<br>ame<br>Direkt Modus ist aktiviert | 9 V0.90.1 Online Parametrierung                                                                            | Pepped+Fuchs GmbH / Induktives Posificniegden<br>2001016 / 247164<br>Pepped Fuchs_PM114V-F112-20120925100001.0.1.anl |            |
|-------------------------------------------------------------------------------|----------------------------------------------------------------------------------------------------|----------------------------------------------------------------------------------------------------|----------------------------------------------------------------------------------------------------|------------|
| Menü<br>Identifikation<br>Parameter<br>Beobachtung                            | Prozessdatenwerte<br>Cyklisches Aktualisieren der Werte<br>Eingang (zur Steuerung)                     |                                                                                                    |                                                                                                    |            |
| Ukajnose<br>Invoessakten<br>Prozessakten<br>Prozessakten<br>Ereginise<br>Info | Name Position Position Position Schaltignal 1 Schaltignal 2 Schaltignal 3                              | Wet           [55]           [0 (n/dth/)           [0 (n/dth/)           [0 (n/dth/)           [0 (n/dth/) | y<br>y<br>y                                                                                                    | VILLAN MAN |

Abbildung 7.5 Menüpunkt Prozessdaten

Im Menüpunkt Prozessdaten wird die Position des Bedämpfungselementes als Dezimalwert (1/32mm) und der Zustand der Schaltsignale angezeigt. Diese Felder können nur gelesen werden.

## 7.1.6 Menüpunkt Prozessdatenstruktur

| Hersteller / Gerätelamile<br>Geräte 1d / Produkt 1d<br>DD Dateiname |                                          |            | Pepperl+Fuchs GmbH / Induktives Positionicystem<br>200101h / 247164<br>Pepperl-Fuchs_PM114V-F112-2012092540DD1.0.1.aml |  |
|---------------------------------------------------------------------|------------------------------------------|------------|----------------------------------------------------------------------------------------------------|--|
| 2 2 2 2                                                             | Direkt Modus ist aktiviert               |            |                                                                                                    |  |
| lenü                                                                | Struktur der Eingangsprozessdaten        |            |                                                                                                    |  |
| dentifikation                                                       | Name                                     | Bit Offset | Billange                                                                                                    |  |
| arameter                                                            | Prozessdaten-Eingang - Position (10 bit) | 0          | 16                                                                                                    |  |
| lagnose                                                             | Position (10 bit)                        | 6          | 10                                                                                                    |  |
| rozessdaten                                                         | - Schaltsignal 1                         | 0          | 1                                                                                                    |  |
| rozessdatenstruktur                                                 | - Schaltsignal 2                         | 1          | 1                                                                                                    |  |
| reignisse                                                           | Schaltsignal 3                           | 2          | 1                                                                                                    |  |
|                                                                     |                                          |            |                                                                                                    |  |
|                                                                     |                                          |            |                                                                                                    |  |
|                                                                     |                                          |            |                                                                                                    |  |

Abbildung 7.6 Menüpunkt Prozessdatenstruktur

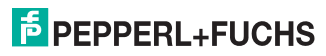

Im Menüpunkt Prozessdatenstruktur wird die Bitbelegung der Positionsdaten und der binären Schaltsignale angezeigt. Diese Felder können nur gelesen werden.

## 7.1.7 Menüpunkt Ereignisse

| 12-10PMI14¥-F112-U-             | IO-¥31-Y                                                                                                    | 213630 ¥0.90.1                                                                                                    | Online Parame                                                                                                    | trierung                                                                                                    |                                                                                                    | -                                                                                                    |
|---------------------------------|----------------------------------------------------------------------------------------------------|----------------------------------------------------------------------------------------------------|----------------------------------------------------------------------------------------------------|----------------------------------------------------------------------------------------------------|----------------------------------------------------------------------------------------------------|----------------------------------------------------------------------------------------------------|
| / Gerätefamilie<br>/ Produkt Id |                                                                                                    | Peg<br>200                                                                                                    | operl+Fuchs GimbH / Induktives Positioniegstem<br>1101h / 247164                                                                                                    | 1                                                                                                    |                                                                                                    |                                                                                                    |
| ame                             |                                                                                                    |                                                                                                    |                                                                                                    | Per                                                                                                    | operl-Fuchs_PMI14V-F112-2012092540001.0.1.xml                                                                                                    | 2                                                                                                    |
| Direkt Modus ist aktiv          | iert                                                                                                    |                                                                                                    |                                                                                                    |                                                                                                    |                                                                                                    | 5                                                                                                    |
| Ereignismonitor                 |                                                                                                    |                                                                                                    |                                                                                                    |                                                                                                    |                                                                                                    | 2                                                                                                    |
| Ereignismonitor eins            | schalten                                                                                                    |                                                                                                    |                                                                                                    |                                                                                                    |                                                                                                    | 1                                                                                                    |
| Zyklisches Aktua                | alisieren                                                                                                    | der Werte                                                                                                    |                                                                                                    |                                                                                                    |                                                                                                    |                                                                                                    |
| Datum                           | Code                                                                                                    | Beschreibung                                                                                                    |                                                                                                    |                                                                                                    |                                                                                                    | Ś                                                                                                    |
| Ereignishistorie                |                                                                                                    |                                                                                                    |                                                                                                    |                                                                                                    |                                                                                                    | 1                                                                                                    |
| Datum                           | Instanz                                                                                                    | Code                                                                                                    | Modus                                                                                                    | Beschreib                                                                                                    | ing                                                                                                    | -                                                                                                    |
| 23.11.2012 13:48:38             |                                                                                                    |                                                                                                    |                                                                                                    | Verbin                                                                                                    | dungstatus geändert zu: Verbunden.                                                                                                    | 1                                                                                                    |
| 23.11.2012 13:46:37             |                                                                                                    |                                                                                                    |                                                                                                    | ; į Verbin                                                                                                    | dingstatus geändert zu: Verbindungsaufbi                                                                                                    |                                                                                                    |
|                                 | 2210_PMI14V+1122-U<br>Gentaleanaie<br>(Prodekt Modunist aktive<br>Erreignismonitor<br>Erreignismonitor<br>Zyklisches Aktur<br>Datum<br>Erreignishistorie<br>Datum<br>2311_20121348-30<br>231120121348-30 | 22-10.PM114V-F112-U-10-V31-7<br>(for ktd andie<br>(hoodd: 3d)<br>and<br>Direkt Modus ist aktiviert<br>Ereignismonitor<br>Ereignismonitor einschaten<br>Zyklisches Aktualisieren<br>Datum Code<br>Ereignishistorie<br>Datum Code<br>23.11.2012 13.48.38<br>23.11.2012 13.48.38 | 22-10_PM114V-F112-U-10-V91-V213630 V0.90.1  [Greated anale [Product 30] ane  Direct Medus at aktivier1  Ereignismonitor  Code Bescheeburg  Ereignishistorie Datum Code Bescheeburg  Ereignishistorie Datum Code Bescheeburg  23.11.2012.13.48.38 23.11.2012.13.48.37 | Iz-10.PM114V-F112-U-10-V31-V213630 V0.90.1 Online Parama       [Genidal anime<br>[Produkt Bid]<br>and       Direct Modus ist aktivient       Effeignismonitor       [Code Beschreibung       Datum     Code       Batum     Code       2311.2012 13.48.30       2311.2012 13.48.37 | 22:00.PM114V-112-U-10-V31-V2136/30 V0:00.1 Online Parametrierung       [Greitel anime     Proj       (Produkt bil     Proj       ane     Proj       Drekt Modus ist aktiviert     Proj       Ereignismonitor     Freignismonitor       Zyklisches Aktualisieren der Werte     Patue       Datue     Code       Batue     Code       Batue     Code       Status     Code       Verbin     Status       2311.2012.12.49.30     Verbin       2311.2012.12.49.37     Verbin | 2210_PM114V=f112-U-10-V31-V213630_V0.90.1 Online_Parametrierung       [Greide auline<br>[Produkt 56]       Propentificus Enable / Induktives Positoriengstem<br>2001011s_247164       Peppentificus Enable / Induktives Positoriengstem<br>2001011s_247164       Efreignismonitor       Efreignismonitor       2yklisches Aktualisieren der Werte       Datum     Code       Batum     Code       Batum     Code       Batum     Code       Modus     Beschreibung       2311_201213.48.30     "Vebindungstatus geindet zu Vebindungsauße       2311_201213.49.37     "Vebindungstatus geindet zu Vebindungsauße |

Abbildung 7.7 Menüpunkt Ereignisse

Im Menüpunkt Ereignisse werden alle aktuellen und vergangenen Ereignisse angezeigt. Diese Felder können nur gelesen werden.

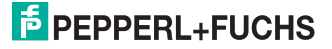

## 7.1.8 Menüpunkt Info

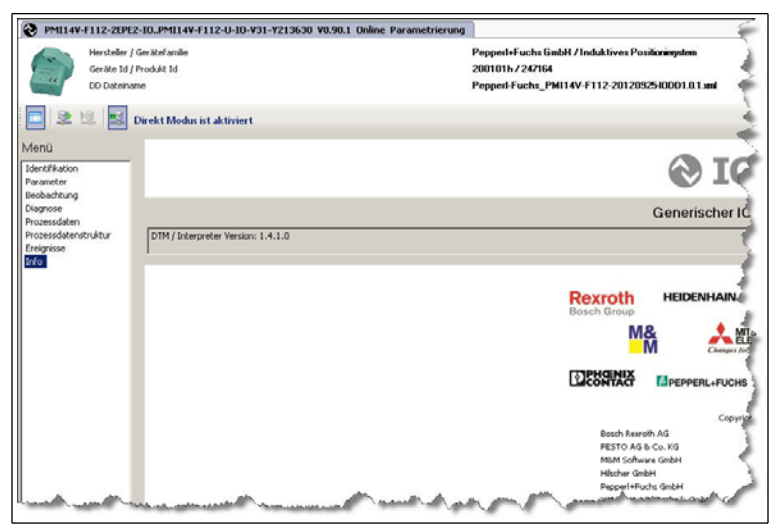

Abbildung 7.8 Menüpunkt Info

Im Menüpunkt Info wird die DTM / Interpreter Version und alle IO-Link unterstützende Unternehmen angezeigt. Diese Felder können nur gelesen werden.

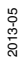

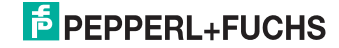

## 8 Normalbetrieb

## 8.1 Verhalten der Anzeige-LED

Die LED des PMI14V-F112-...-IO-... zeigt verschieden Zustände des Sensors an.

| Indication Mode          | Code | Representation     | typical |
|--------------------------|------|--------------------|---------|
| Power-Off                | NPI  | static off         |         |
| Power-On                 | POI  | static on          |         |
| Short-circuit            | SCI  | blinking           | 4 Hz    |
| Undervoltage             | UVI  | dual flash         | 0.8 Hz  |
| IO-Link<br>communication | IOI  | short interruption | 1.0 Hz  |
| Locator Indication       | LOI  | dual flash         | 1.0 Hz  |

## 8.2 Positionswerte im Fehlerfall

**Positionswert ohne Fehlerwerte**(Parameter "Error Replacement" deaktiviert siehe Kapitel 11.3.3)

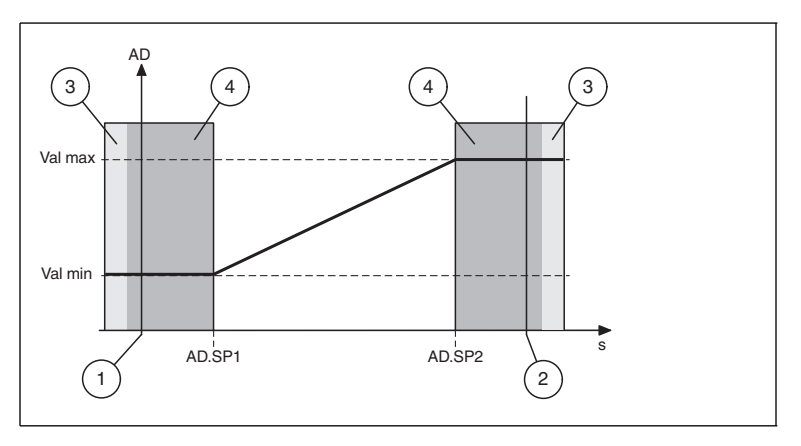

AD: Positionswert Val max: Maximaler Positionswert Val min: Minimaler Positionswert AD.SP1: Positionswert Setpoint 1 AD.SP2: Positionswert Setpoint 2

- 1: Untere Grenze Erfassungsbereich
- 2: Obere Grenze Erfassungsbereich
- 3: Kein Bedämpfungselement
- 4: Außerhalb des Messbereichs

- Hinweis!
  - Nach dem Einschalten des Sensors ohne Bedämpfungselement wird der Analogausgang auf den niedrigen Spannungswert gesetzt.
  - AD.SP2 < AD.SP1 invertiert das Verhalten nicht. Dies können Sie über den Analogausgangsmodus einstellen. Siehe Kapitel 7.1.2.

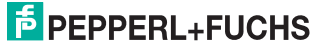

о П

#### Positionswert mit Fehlerwerten (Parameter "Error Replacement" aktiviert siehe Kapitel 11.3.3)

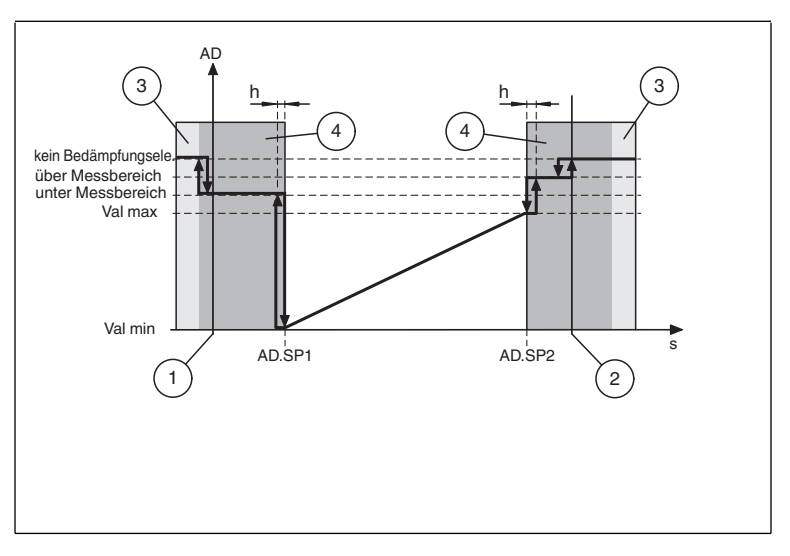

AD: Positionswert Val max: Maximaler Positionswert Val min: Minimaler Positionswert AD.SP1: Positionswert Setpoint 1 AD.SP2: Positionswert Setpoint 2 h: Hysterese

- 1: Untere Grenze Erfassungsbereich
- 2: Obere Grenze Erfassungsbereich
- 3: Kein Bedämpfungselement 4: Außerhalb des Messbereichs

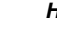

о П

#### Hinweis!

- Fehlerwerte, wenn Error Replacement entsprechend gesetzt ist (siehe Kapitel 11.3.3).
- AD.SP2 < AD.SP1 invertiert das Verhalten nicht. Dies können Sie über den Analogausgangsmodus einstellen. Siehe Kapitel 7.1.2.

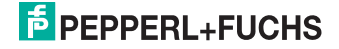

## Analoger Spannungsausgang im Fehlerfall

## Hinweis!

8.3

о П

Dieser Abschnitt ist nur zutreffend für Geräte mit analogem Spannungsausgang

## Analoger Spannungsausgang ohne Fehlerwerte (Parameter "Error

Replacement" deaktiviert siehe Kapitel 11.3.3)

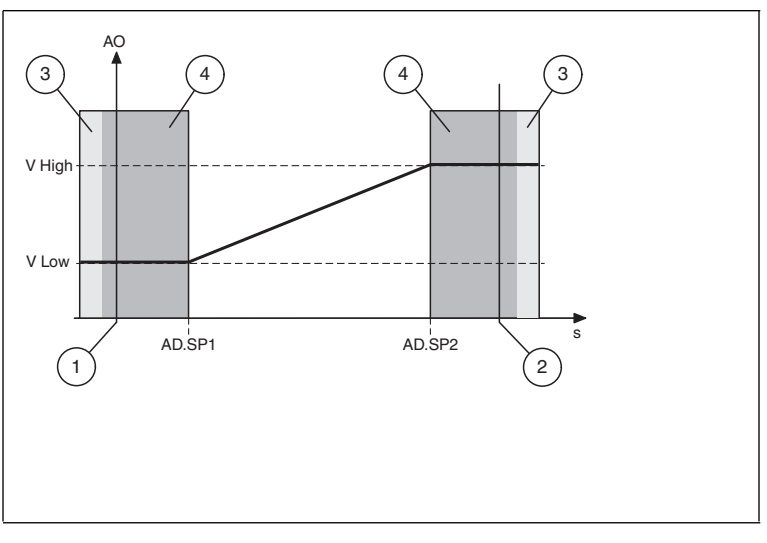

AO: Analoger Ausgang in Volt V High: Hoher Spannungswert V Low: Niedriger Spannungswert AD.SP1: Positionswert Setpoint 1 AD.SP2: Positionswert Setpoint 2

- 1: Untere Grenze Erfassungsbereich
- 2: Obere Grenze Erfassungsbereich
- 3: Kein Bedämpfungselement 4: Außerhalb des Messbereichs

#### Hinweis!

о П

- Nach dem Einschalten ohne Bedämpfungselement wird der Analogausgang auf den niedrigen Spannungswert gesetzt.
- AD.SP2 < AD.SP1 invertiert das Verhalten nicht. Dies können Sie über den</p> Analogausgangsmodus einstellen. Siehe Kapitel 7.1.2.

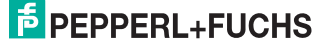

#### Analoger Spannungsausgang mit Fehlerwerten (Parameter "Error Replacement" aktiviert siehe Kapitel 11.3.3)

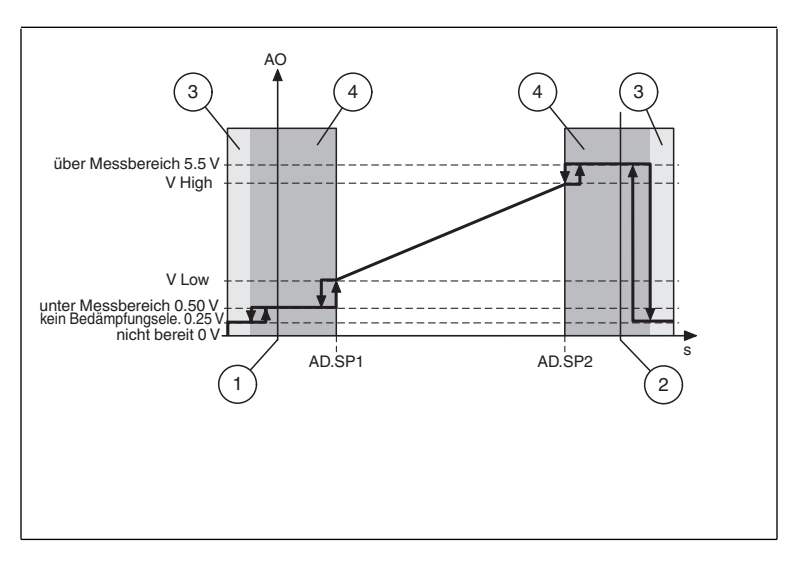

AO: Analoger Ausgang in Volt V High: Hoher Spannungswert V Low: Niedriger Spannungswert AD.SP1: Positionswert Setpoint 1 AD.SP2: Positionswert Setpoint 2

- 1: Untere Grenze Erfassungsbereich
- 2: Obere Grenze Erfassungsbereich
- 3: Kein Bedämpfungselement 4: Außerhalb des Messbereichs

#### Hinweis!

0 ]]

- Fehlerwerte sind nur anwendbar, wenn der Analogausgang auf 1 ... 5 V eingestellt ist.
- AD.SP2 < AD.SP1 invertiert das Verhalten nicht. Dies können Sie über den</p> Analogausgangsmodus einstellen. Siehe Kapitel 7.1.2.
- Nach dem Einschalten ist der Sensor solange "nicht bereit", bis die erste Messung durchgeführt wurde.

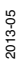

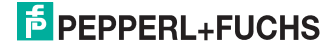

## 9 Wartung und Reparatur

## 9.1 Wartungsarbeiten

Die Übertragungseigenschaften des Sensors sind über lange Zeiträume stabil. Aus diesem Grund sind regelmäßige Justagen sowie Wartungsarbeiten am Sensor selbst nicht notwendig. Überprüfen Sie dennoch im Rahmen normaler Wartungsintervalle den festen Sitz des Sensors, des Betätigers und des Steckverbinders. Überprüfen Sie auch die Unversehrtheit und die Verlegung des Anschlusskabels.

## 9.2 Rücksetzen der Ausgangsfunktionen auf Werkseinstellung

Das Rücksetzen des Sensors erfolgt ausschließlich über IO-Link.siehe Kapitel 7.1.4

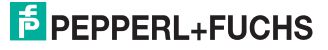

## 10 Störungsbeseitigung

## 10.1 Was tun im Fehlerfall

Bevor Sie einen Service-Einsatz beauftragen, prüfen Sie bitte, ob folgende Maßnahmen erfolgt sind:

- Telefonische Beratung durch den Service-Center zur Eingrenzung des Problems.

| Fehler                                  | Ursache                                                                                 | Behebung                                                                                                    |
|-----------------------------------------|-----------------------------------------------------------------------------------------|----------------------------------------------------------------------------------------------------|
| LED "Betriebsanzeige"<br>leuchtet nicht | Die Spannungsversorgung ist<br>abgeschaltet.                                            | Ermitteln Sie, ob es einen Grund für die<br>Abschaltung gibt (Installationsarbeiten,<br>Wartungsarbeiten). Schalten Sie ggf. die<br>Spannungsversorgung ein. |
| LED "Betriebsanzeige"<br>leuchtet nicht | Der Stecker ist nicht mit dem<br>Steckverbinder am Sensor<br>verbunden.                 | Schließen Sie den Stecker am Sensor an und<br>drehen Sie die Überwurfmutter mit der Hand<br>fest.                                                            |
| LED "Betriebsanzeige"<br>leuchtet nicht | Verdrahtungsfehler im Verteiler oder Schaltschrank.                                     | Überprüfen Sie sorgfältig die Verdrahtung<br>und beheben Sie ggf. vorhandene<br>Verdrahtungsfehler.                                                          |
| LED "Betriebsanzeige"<br>leuchtet nicht | Zuleitung zum Sensor ist<br>beschädigt.                                                 | Tauschen Sie die beschädigte Leitung aus.                                                                                                    |
| keine IO-Link- Verbindung<br>zum Gerät  | Der Kommunikationsport C/Q<br>des Sensors ist nicht mit dem<br>IO-Link-Master verbunden | Stellen Sie sicher, dass der<br>Kommunikationsport C/Q mit dem IO-Link-<br>Master verbunden ist.                                                             |
| keine IO-Link- Verbindung<br>zum Gerät  | Keine Spannungsversorgung                                                               | siehe Fehler LED "Betriebsanzeige" leuchtet<br>nicht                                                                                                    |
| Objekt wird nicht erfasst               | Sensor ist zu weit von dem zu<br>erfassendem Punkt entfernt                             | Überprüfen Sie die Montage und richten Sie<br>den Sensor ggf. auf die richtige Entfernung<br>aus                                                             |

#### Checkliste

 Falls keiner der vorherigen Punkte zum Ziel geführt hat, nehmen Sie Kontakt zum Pepperl+Fuchs-Service-Center auf. Halten Sie, wenn möglich, die Typenbezeichnung und Firmware-Version des Sensors bereit.

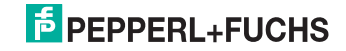

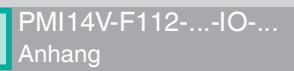

## 11 Anhang

## 11.1 Prozessdatenstruktur

## Prozessdaten Eingang

| 15            | 14  | 13  | 12  | 11  | 10  | 9   | 8   | 7   | 6    | 5       | 4   | 3   | 2   | 1   | 0   |
|---------------|-----|-----|-----|-----|-----|-----|-----|-----|------|---------|-----|-----|-----|-----|-----|
| Positionswert |     |     |     |     |     | 0   | 0   | 0   | Scha | Itsigna | ale |     |     |     |     |
| AD9           | AD8 | AD7 | AD6 | AD5 | AD4 | AD3 | AD2 | AD1 | AD0  | res     | res | res | BD3 | BD2 | BD1 |

#### Funktion

| BD1 | Schaltsignal 1 |
|-----|----------------|
| BD2 | Schaltsignal 2 |
| BD3 | Schaltsignal3  |
| AD  | Positionswert  |

#### Werte

| BDn | boolsch | 0    | ausgeschaltet                                        |  |
|-----|---------|------|------------------------------------------------------|--|
|     |         | 1    | eingeschaltet                                        |  |
| AD  | uint10  | 0448 | gültiger Positionswert (1/32mm)                      |  |
|     |         | 1021 | außerhalb des Wertebereichs (unter dem Wertebereich) |  |
|     |         | 1022 | außerhalb des Wertebereichs (über dem Wertebereich)  |  |
|     |         | 1023 | kein Bedämpfungselement                              |  |

## Konfiguration

| BD1 Schaltpunkt Logik      | idx 0x3D.1 |   |
|----------------------------|------------|---|
|                            | 0          | 1 |
| BD1 - Schaltsignal 1:      |            |   |
| Ziel außerhalb der Grenzen | 0          | 1 |
| Ziel innerhalb der Grenzen | 1          | 0 |

| BD2 Schaltpunkt Logik      | idx 0x3F.1 |   |
|----------------------------|------------|---|
|                            | 0          | 1 |
| BD2 - Schaltsignal 2:      |            |   |
| Ziel außerhalb der Grenzen | 0          | 1 |
| Ziel innerhalb der Grenzen | 1          | 0 |

2013-05

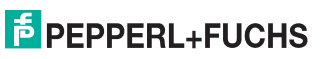

| ß  |
|----|
| Ó, |
| က် |
| Ξ  |
| ผ  |

| BD3 Schaltpunkt Logik      | idx 0x4001.1 |   |
|----------------------------|--------------|---|
|                            | 0            | 1 |
| BD3 - Schaltsignal 3:      |              |   |
| Ziel außerhalb der Grenzen | 0            | 1 |
| Ziel innerhalb der Grenzen | 1            | 0 |

## 11.2 Schaltsignal-Modi

Der Schaltsignal Modus wird über die IO-Link Device Parameter konfiguriert. Siehe Kapitel 11.3.3.

In einer FDT-Umgebung erfolgt die Konfiguration unter dem Menüpunkt Parameter. Siehe Kapitel 7.1.2.

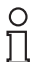

#### Hinweis!

Zur Unterdrückung instabiler Zustände sind alle Setpoints (SPx) mit einer Schalthysterese h versehen. Die Schalthysterese lässt sich auf die Werte Normal (0,2mm), Medium (0.4mm) und High (0.8mm) einstellen.

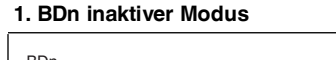

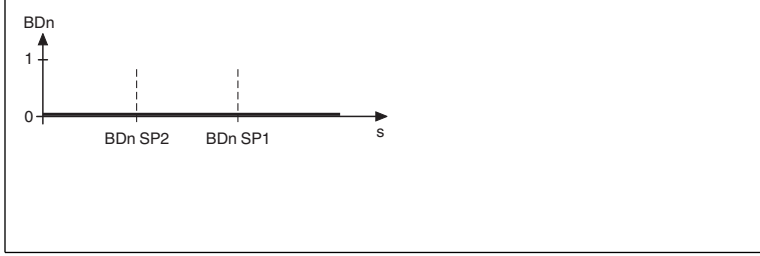

Der Ausgang ist nicht aktiv.

#### 2. BDn Schaltschwelle Modus

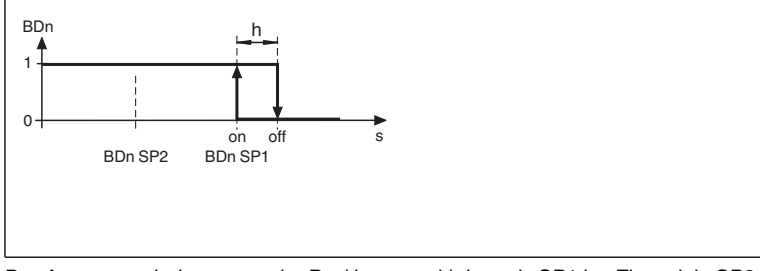

Der Ausgang schaltet, wenn der Positionswert kleiner als SP1 ist. Ein evtl. in SP2 eingestellter Wert wird ignoriert.

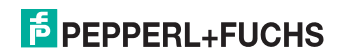

#### 3. BDn Fenster Modus

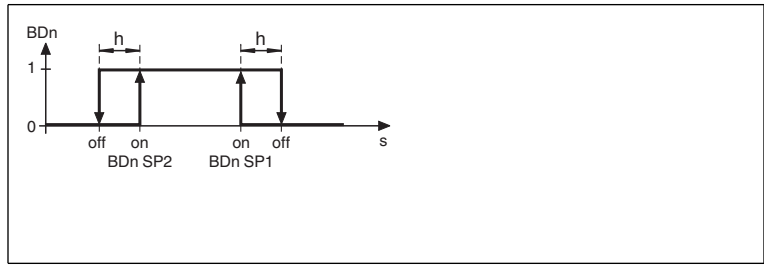

Der Ausgang schaltet, wenn sich ein Objekt zwischen SP1 und SP2 befindet.

## 4. BDn Zweipunkt-Betrieb Modus

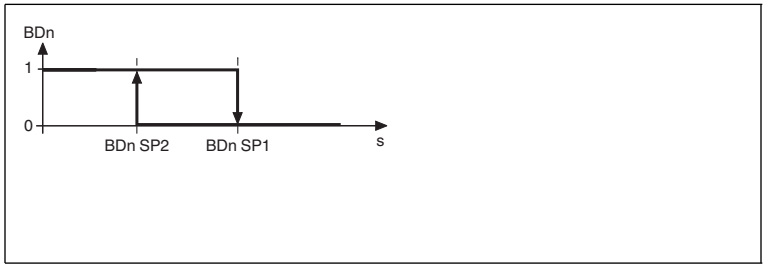

Der Ausgang schaltet, wenn das Bedämpfungselement den Positionswert SP2 unterschreitet und schaltet wieder zurück, wenn das Bedämpfungselement den Positionswert SP1 überschreitet.

# 5. BDn Zentriertes Fenster Modus

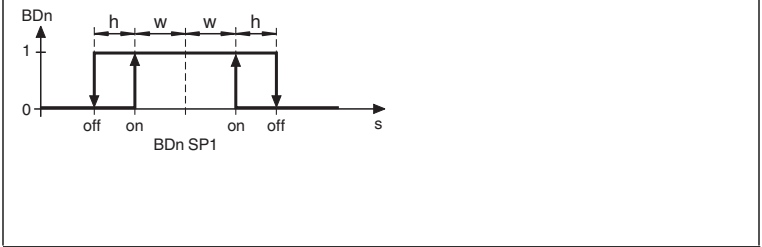

Setpoint 1 (SP1) definiert das Zentrum des Fensters.

Der Ausgang schaltet, wenn sich ein Objekt innerhalb eines Bereiches um SP1 befindet, der durch SP1 und der "Centered Window Width" festgelegt wird. Entspricht dem Fensterbetrieb mit einer festgelegten Fensterbreite. Siehe Kapitel 11.3.3 Index 0x40.

2013-05

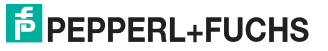

## 11.3 Telegrammtypen

## 11.3.1 IO-Link Kommunikation und ID Parameter

| Address<br>hex | Name                            | Туре  | Data type | Attribute | Value | Comment                                  |
|----------------|---------------------------------|-------|-----------|-----------|-------|------------------------------------------|
| Commu          | nication Para                   | neter |           |           |       |                                          |
| 0x00           | Master<br>Command               | R/W   | uint8     | volatile  |       | written by master                        |
| 0x01           | Master cycle<br>time            | R/W   | uint8     | volatile  |       | written by master                        |
| 0x02           | Min. cycle<br>time              | R     | uint8     | constant  | 0x17  | 2.3 ms                                   |
| 0x03           | Frame<br>Capability             | R     | uint8     | constant  | 0x01  | ISDU support                             |
| 0x04           | IO-Link<br>Version ID           | R     | uint8     | constant  | 0x10  | IO-Link version 1.0                      |
| 0x05           | Process<br>Data In              | R     | uint8     | constant  | 0x50  | 16bit Pdin, SIO support                  |
| 0x06           | Prozess<br>Data Out             | R     | uint8     | constant  | 0x00  | n/a                                      |
| Validatio      | n Parameter                     |       | 1         |           | 1     |                                          |
| 0x07           | IO-Link<br>Vendor ID 1<br>(MSB) | R     | uint8     | constant  | 0x00  | Pepperl+Fuchs                            |
| 0x08           | IO-Link<br>Vendor ID 2<br>(LSB) | R     | uint8     | constant  | 0x01  |                                          |
| 0x09           | Device ID 1<br>(MSB)            | R     | uint8     | constant  | 0x20  | Inductive Sensors PMI-<br>F112 variant 1 |
| 0x0A           | Device ID 2                     | R     | uint8     | constant  | 0x01  |                                          |
| 0x0B           | Device ID 3<br>(LSB)            | R     | uint8     | constant  | 0x01  |                                          |
| 0x0C           | Function ID<br>1 (MSB)          | R/W   | uint8     | static    | 0x00  | not used                                 |
| 0x0C           | Function ID<br>2 (LDB)          | R/W   | uint8     | static    | 0x00  |                                          |

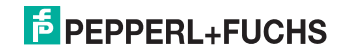

## 11.3.2 IO-Link Standart Parameter

## System Command (idx 0x02)

| Wert hex | Wert dec | Funktion                 |
|----------|----------|--------------------------|
| 0x40     | 64       | Teach Apply              |
| 0x41     | 65       | SP1 Single Value Teach   |
| 0x42     | 66       | SP2 Single Value Teach   |
| 0x4F     | 79       | Teach Cancel             |
| 0x82     | 130      | Restore Factory Settings |

## Profil ID (idx 0x0D)

| Subindex | Wert   | Funktion                       |
|----------|--------|--------------------------------|
| 1        | 0x0001 | Smart Sensor Profile supported |
| 2        | 0x8000 | Device Identification          |
| 3        | 0x8001 | Binary data channel            |
| 4        | 0x8002 | Process Data Variable          |
| 5        | 0x8004 | Teach Channel                  |

## PD input descriptor (idx 0x0E)

| Subindex | Wert     | Funktion      |
|----------|----------|---------------|
| 1        | 0x030100 | SetFBool3.0   |
| 2        | 0x020A06 | UIntegerT10.6 |

#### Parameter zur Identifikation

| Index hex | Index dec | Name                         | Туре | Data type     |
|-----------|-----------|------------------------------|------|---------------|
| 0x10      | 16        | Vendor Name                  | R    | char [18]     |
| 0x11      | 17        | Vendor Text                  | R    | char [max 32] |
| 0x12      | 18        | Product Name                 | R    | char [max 32] |
| 0x13      | 19        | Product ID                   | R    | char [11]     |
| 0x14      | 20        | Product Text                 | R    | char [max 32] |
| 0x15      | 21        | Serial Number                | R    | char [14]     |
| 0x16      | 22        | Hardware Revision            | R    | char [7]      |
| 0x17      | 23        | Firmware Revision            | R    | char [7]      |
| 0x18      | 24        | Application Specific<br>Name | R/W  | char [max 32] |

## 11.3.3 IO-Link Device Parameter

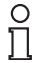

## Hinweis!

Die vorhandenen Indexe der verschiedenen Sensoren unterscheiden sich je nach ihren Eigenschaften. So sind beispielsweise Indexe zur Parametrierung eines Analogausgangs nur bei Sensoren mit Analogausgang verfügbar. Dasselbe gilt für die Parameterwerte innerhalb eines Index. Beispielsweise sind Einstellungen für einen analogen Stromausgang nicht verfügbar bei einem Sensor mit analogem Spannungsausgang.

Eine Auflistung der verfügbaren Indexe finden Sie im Datenblatt Ihres IO-Link-Sensors unter **www.pepperl-fuchs.com**.

| Index<br>hex | sub                             | Name                                          | Туре | Data<br>type | Value                                                                                                    | Default | Unit   |  |  |  |  |  |
|--------------|---------------------------------|-----------------------------------------------|------|--------------|----------------------------------------------------------------------------------------------------|---------|--------|--|--|--|--|--|
| Smart S      | Smart Sensor Profile Parameters |                                               |      |              |                                                                                                    |         |        |  |  |  |  |  |
| 0x3A         |                                 | Teach-In Channel                              | R/W  | uint8        | 0 3                                                                                                    | 0       |        |  |  |  |  |  |
| 0x3B         |                                 | Teach-In Status                               | R    | uint8        |                                                                                                    |         |        |  |  |  |  |  |
| 0x3C         |                                 | BD1_SPV - Switching<br>signal 1               | R/W  | record       |                                                                                                    |         |        |  |  |  |  |  |
|              | 1                               | SP1 - set point value 1                       | R/W  | uint16       | 0 448                                                                                                    | 112     | 1/32mm |  |  |  |  |  |
|              | 2                               | SP2 - set point value 2                       | R/W  | uint16       | 0 448                                                                                                    | 144     | 1/32mm |  |  |  |  |  |
| 0x3D         |                                 | BD1_SPC - Switching<br>signal 1 configuration | R/W  | record       |                                                                                                    |         |        |  |  |  |  |  |
|              | 1                               | switchpoint logic                             | R/W  | uint8        | 0x00 - not inverted<br>0x01 - inverted<br>0x02 - 0xFF - not allowed                                                                                 | 0x00    |        |  |  |  |  |  |
|              | 2                               | switchpoint mode                              | R/W  | uint8        | 0x00 - inactive<br>0x01 - single point mode<br>0x02 - window mode<br>0x03 - two point mode<br>0x04 - 0x7F - reserved<br>0x80 - centered window mode | 0x80    |        |  |  |  |  |  |
|              | 3                               | switchpoint hysteresis                        | R/W  | uint16       | 0: Normal 1<br>1: Medium<br>2: High                                                                                                    |         |        |  |  |  |  |  |
| 0x3E         |                                 | BD2_SPV - Switching<br>signal 1               | R/W  | record       |                                                                                                    |         |        |  |  |  |  |  |
|              | 1                               | SP1 - set point value 1                       | R/W  | uint16       | 0 448                                                                                                    | 224     | 1/32mm |  |  |  |  |  |
|              | 2                               | SP2 - set point value 2                       | R/W  | uint16       | 0 448                                                                                                    | 256     | 1/32mm |  |  |  |  |  |
| 0x3F         |                                 | BD2_SPC - Switching<br>signal 1 configuration | R/W  | record       |                                                                                                    |         |        |  |  |  |  |  |
|              | 1                               | switchpoint logic                             | R/W  | uint8        | 0x00 - not inverted<br>0x01 - inverted<br>0x02 - 0xFF - not allowed                                                                                 | 0x00    |        |  |  |  |  |  |

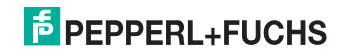

| Index<br>hex | sub   | Name                                          | Туре | Data<br>type | Value                                                                                                    | Default | Unit   |
|--------------|-------|-----------------------------------------------|------|--------------|----------------------------------------------------------------------------------------------------|---------|--------|
|              | 2     | switchpoint mode                              | R/W  | uint8        | 0x00 - inactive<br>0x01 - single point mode<br>0x02 - window mode<br>0x03 - two point mode<br>0x04 - 0x7F - reserved<br>0x80 - centered window mode                                                      | 0x80    |        |
|              | 3     | switchpoint hysteresis                        | R/W  | uint16       | 0: Normal<br>1: Medium<br>2: High                                                                                                    | 1       |        |
| 0x4000       |       | BD3_SPV - Switching<br>signal 1               | R/W  | record       |                                                                                                    |         |        |
|              | 1     | SP1 - set point value 1                       | R/W  | uint16       | 0448                                                                                                    | 336     | 1/32mm |
|              | 2     | SP2 - set point value 2                       | R/W  | uint16       | 0448                                                                                                    | 368     | 1/32mm |
| 0x4001       |       | BD3_SPC - Switching<br>signal 1 configuration | R/W  | record       |                                                                                                    |         |        |
|              | 1     | switchpoint logic                             | R/W  | uint8        | 0x00 - not inverted<br>0x01 - inverted<br>0x02 - 0xFF - not allowed                                                                                                    | 0x00    |        |
|              | 2     | switchpoint mode                              | R/W  | uint8        | 1t8     0x00 - inactive     0x8       0x01 - single point mode     0x02 - window mode     0x03 - two point mode       0x03 - two point mode     0x04 - 0x7F - reserved       0x80 - centered window mode |         |        |
|              | 3     | switchpoint hysteresis                        | R/W  | uint16       | i 0: Normal 1<br>1: Medium<br>2: High                                                                                                    |         |        |
| Device s     | speci | fic operation parameter                       | s    |              |                                                                                                    |         |        |
| 0x40         |       | Centered Window<br>Width                      | R/W  | record       |                                                                                                    |         |        |
|              | 1     | BD channel 1 width                            | R/W  | uint16       | 0448                                                                                                    | 32      | 1/32mm |
|              | 2     | BD channel 2 width                            | R/W  | uint16       | 0448                                                                                                    | 32      | 1/32mm |
|              | 3     | BD channel 3 width                            | R/W  | uint16       | 0448                                                                                                    | 32      | 1/32mm |
| 0x42         |       | AD_SPC - Analog<br>Signal Set Point Value     | R/W  | record       |                                                                                                    |         |        |
|              | 1     | SP1 - set point value 1                       | R/W  | uint16       | <b>0</b> 448 0                                                                                                    |         |        |
|              | 2     | SP1 - set point value 2                       | R/W  | uint16       | 0448 448                                                                                                    |         |        |
| 0x43         |       | AD_SPC - Analog<br>Signal Configuration       | R/W  | record       | rd                                                                                                    |         |        |
|              | 1     | Analog Output Mode                            | R/W  | uint8        | 0x00 - Rising Ramp<br>0x01 - Falling Ramp                                                                                                    | 0x00    |        |
|              | 2     | Error Value Hysteresis                        | R/W  | uint16       | 0: Normal<br>1: Medium<br>2: High                                                                                                    | 0       |        |
|              | 3     | Error Replacement<br>Values                   | R/W  | uint8        | 0b0000 0000 - disabled<br>0bXXXX XXX1 - out-of-range<br>enabled<br>0bXXXX XX1X - no target enabled                                                                                                    | 0       |        |

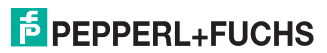

## PMI14V-F112-...-IO-... Anhang

| Index<br>hex | sub   | Name                           | Туре | Data<br>type | Value                                                                                                    | Default | Unit   |
|--------------|-------|--------------------------------|------|--------------|----------------------------------------------------------------------------------------------------|---------|--------|
| 0x5F         |       | Measurement Data<br>Collection | R    | record       |                                                                                                    |         |        |
|              | 1     | Position value                 | R    | uint16       | 0 448                                                                                                    |         | 1/32mm |
|              | 2     | Signal quality                 | R    | uint8        | 0x00 - insufficient / no position<br>acquisition possible<br>0x01 - acceptable<br>0x02 - good<br>0x03 - excellent |         |        |
|              | 3     | BD1 status                     | R    | uint8        | 0: inactive<br>1: active                                                                                          |         |        |
|              | 4     | BD2 status                     | R    | uint8        | o: inactive<br>1: active                                                                                          |         |        |
|              | 5     | BD3 status                     | R    | uint8        | 0: inactive<br>1: active                                                                                          |         |        |
| Standar      | d ope | eration control                |      |              |                                                                                                    |         |        |
| 0x70         |       | Output Configuration           | R/W  | record       |                                                                                                    |         |        |
|              | 1     | Output Type Q1                 | R/W  | uint8        | 0x00 - push-pull<br>0x01 - low-side<br>0x02 - high-side                                                           | 0x00    |        |
|              | 2     | Output Type Q2                 | R/W  | uint8        | 0x00 - push-pull<br>0x01 - low-side<br>0x02 - high-side<br>0x03 - hi-Z                                            | 0x00    |        |
|              | 3     | Output Type Q3                 | R/W  | uint8        | 0x02 - high-side<br>0x03 - hi-Z                                                                                   | 0x00    |        |
|              | 4     | Analog Output Type UI          | R/W  | uint8        | 0x00 - reserved<br>0x01 - I: 020mA<br>0x02 - I: 420mA<br>0x03 - U: 010V<br>0x04 - U: 15V                          | 0x03    |        |
|              | 5     | Current Low Value              | R/W  | uint8        | 0200                                                                                                    | 0       | 0.1mA  |
|              | 6     | Current High Value             | R/W  | uint8        | 0200                                                                                                    | 200     | 0.1mA  |
|              | 7     | Voltage Low Value              | R/W  | uint8        | 0100                                                                                                    | 0       | 0.1V   |
|              | 8     | Voltage High Value             | R/W  | uint8        | 0100                                                                                                    | 100     | 0.1V   |
| 0x74         |       | Event Configuration            | R/W  | uint8        | 0b0000 0000 - application events 0b<br>disabled<br>0bXXXX XXX1 - no target event<br>enabled                       |         |        |
| 0x7F         |       | Locator Indication<br>Control  | R/W  | uint8        | 0x00 - normal indication<br>0x01 - locator indication                                                             | 0x00    |        |
| User info    | orma  | tion                           |      | •            |                                                                                                    | •       |        |
| 0xC0         |       | UT1 - User Tag 1               | R/W  | uint32       | 0x00000000 0xFFFFFFFF                                                                                             | 0       |        |
| 0xC1         |       | UT2 - User Tag 2               | R/W  | uint16       | 0x0000 0xFFFF                                                                                                    | 0       |        |
| Special      | funct | ion                            | •    | •            |                                                                                                    |         |        |
| 0xE2         |       | Operating<br>Temperature       | R    | uint8        |                                                                                                    |         | °C     |

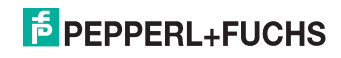

| Index<br>hex | sub | Name                   | Туре | Data<br>type | Value | Default | Unit    |
|--------------|-----|------------------------|------|--------------|-------|---------|---------|
| 0xE8         |     | Device characteristics | R    | record       |       |         |         |
|              | 1   | Position Range         | R    | uint16       | 448   |         |         |
|              | 2   | Resolution             | R    | uint16       | 16    |         | 1/512mm |

## 11.3.4 Error Codes

Im Fehlerfall überträgt der Sensor folgende Fehlercodes:

| Fehlercode                            | Code   | Bemerkung                                                                                   |
|---------------------------------------|--------|---------------------------------------------------------------------------------------------|
| ungültiger Index                      | 0x8011 | R/W Zugriff auf nicht vorhandenen Parameter-Index                                           |
| ungültiger Subindex                   | 0x8012 | R/W Zugriff auf nicht vorhandenen Parameter-Subindex                                        |
| Dienst temporär nicht verfügbar       | 0x8020 | Zugriff auf Parameter welcher, durch den Gerätestatus bedingt,<br>nicht zur Verfügung steht |
| Zugriff verweigert                    | 0x8023 | Schreibversuch auf Read only Adresse                                                        |
| Ungültiger Wertebereich,<br>Parameter | 0x8030 | Für alle R/W Parameter außerhalb des gültigen Wertebereich                                  |
| Parameterwert zu groß                 | 0x8031 | Für alle R/W Parameter überhalb des gültigen Wertebereich                                   |
| Parameterwert zu klein                | 0x8032 | Für alle R/W Parameter unterhalb des gültigen Wertebereich                                  |

## 11.3.5 Ereignisdaten

Der Sensor ist in der Lage, aufgetretene Ereignisse zu übermitteln:

| Ereignis                                                | Instanz | Тур     | Modus                | Ereignis<br>Qualifier | Ereignis<br>Code | Beschreibung                                                                        |
|---------------------------------------------------------|---------|---------|----------------------|-----------------------|------------------|-------------------------------------------------------------------------------------|
| PDU<br>Pufferüberlauf                                   | DL      | Error   | Single shot          | 0x72                  | 0x5200           | Größe des übermittelten<br>Datenobjekts kann vom Sensor<br>nicht verarbeitet werden |
| PDU<br>Checksummenfe<br>hler                            | DL      | Error   | Single shot          | 0x72                  | 0x5600           | Inkonsistenz bei der Übermittlung<br>der PDU-Daten                                  |
| PDU<br>Ablauffehler<br>PDU<br>Flusskontrollenfe<br>hler | DL      | Error   | Single shot          | 0x72                  | 0x5600           | Asynchronität bei der Übermittlung<br>der PDU-Daten                                 |
| Unerlaubter<br>PDU Dienst                               | AL      | Error   | Single shot          | 0x73                  | 0x5800           | Übermittelte Diensteanforderung<br>ist ungültig                                     |
| Kein<br>Bedämpfungsel<br>ement                          | APP     | Warning | Appear/<br>Disappear | 0xE4/0xA4             | 0x8CA4           | Keine Bedämpfungselement oder<br>keine Positionsermittlung möglich                  |

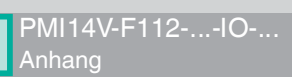

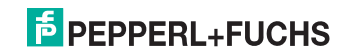

# FABRIKAUTOMATION – SENSING YOUR NEEDS

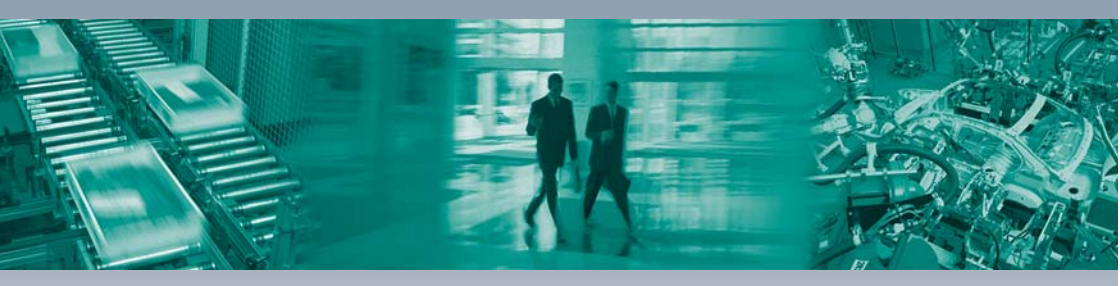

Г

#### Zentrale weltweit

Pepperl+Fuchs GmbH 68307 Mannheim · Deutschland Tel. +49 621 776-0 E-Mail: info@de.pepperl-fuchs.com

#### Zentrale USA

Pepperl+Fuchs Inc. Twinsburg, Ohio 44087 · USA Tel. +1 330 4253555 E-Mail: sales@us.pepperl-fuchs.com

#### Zentrale Asien

Pepperl+Fuchs Pte Ltd. Singapur 139942 Tel. +65 67799091 E-Mail: sales@sg.pepperl-fuchs.com

# www.pepperl-fuchs.com

Änderungen vorbehalten Copyright PEPPERL+FUCHS • Printed in Germany DEPPERL+FUCHS SENSING YOUR NEEDS

> TDOCT2926\_\_GER 05/2013